## MyPGS Help Guide Create a Course

Course Approval External PD Admin

Instructor

Course Manageme

1. Log into ClassLink and click on the MyPGS Osceola Icon.

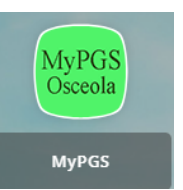

Calibration TNL Support

2. Click "Course Management".

3. The Course Approval Home allows you to either create new courses or search for existing courses.

| a. To create a new course  | Course Ap                                                                                                    | proval                                                                                             |
|----------------------------|----------------------------------------------------------------------------------------------------|----------------------------------------------------------------------------------------------------|
| Click "Course Projects".   | Course Approva<br>Home<br>Search Courses<br>Course Projects<br>Approved Courses<br>Submitted Courses                                | Course Approval Home                                                                               |
| b. Click "New" and select  | Offline Tool Cali                                                                                                    | bration TNL Support Manage Sections Instructor Course Approval External PD Admin Course Management |
| "Instructor Led Course". 🛌 |                                                                                                    |                                                                                                    |
| c. Complete the form up to | ☑ - Create Instruct                                                                                                    | or Led Course                                                                                      |
| " I T T T T T T            | Details                                                                                                    | (Mill As and researcher)                                                                           |
| "FOR PD USE ONLY".         | * Course Title:                                                                                                    |                                                                                                    |
|                            | * Course Description:                                                                                                    |                                                                                                    |
|                            | * Course Objective:                                                                                                    |                                                                                                    |
|                            | * Implementation Activity:                                                                                                    |                                                                                                    |
|                            | * evaluation Activity:                                                                                                    |                                                                                                    |
|                            | Course Provider:<br>* Do not select "Moodle"                                                                                        | Nor-Mouds Y                                                                                        |
|                            | * Follow Up Method:                                                                                                    | Zouchand Caseling/Mentaring (M)                                                                    |
|                            | Points:                                                                                                    | Certification V                                                                                    |
|                            | (1998) - (1998)                                                                                                    |                                                                                                    |
|                            | Required Prerequisites:                                                                                                    | An Duces Autobr                                                                                    |
|                            | Required Prerequisites:<br>* Course Survey:<br>Allow participant to enroll in                                                       | - Mc Occess Audebr - Add<br>Carees Sarray                                                          |
|                            | Required Prerequisites:<br>* Course Survey:<br>Allow participent to enrol in<br>multiple sections of same course:<br>OK PD USE ONLY | - Mc Overer Autobr-  Course Survey                                                                 |

The School District of Osceola County

Updated: August 2024

| 4. Click "Create Instructor |
|-----------------------------|
| Led Course".                |

| Evaluation Method, Staff:    | Changes in instructional or learning environment practices [A]                        |  |  |  |
|------------------------------|---------------------------------------------------------------------------------------|--|--|--|
| Evaluation Method Student:   | Results of State or District developed/standardized student growth $\boldsymbol{\pi}$ |  |  |  |
| Implementation Method:       | Structured Coaching/Mentoring [M]                                                     |  |  |  |
| Learning Method:             | Knowledge Acquisition Workshop [A]                                                    |  |  |  |
| Primary Purpose:             | FL Educators Certificate Renewal [C]                                                  |  |  |  |
| * Banked Course:             | No 🗸                                                                                  |  |  |  |
| Archived:                    |                                                                                       |  |  |  |
| Course Repository:           | *Professional Development Catalog (*Office of Professional Develop                    |  |  |  |
| Seculari                     |                                                                                       |  |  |  |
| Create Instructor Led Course | ave Draft Cancel                                                                      |  |  |  |

## **Important Note:**

"Availability" defaults to "Osceola". Your course will be available District-wide. To adjust the Availability:

5. Navigate to the right side of the screen and Locations".

| 5. Navigate to the right side | Settings                         |                              |
|-------------------------------|----------------------------------|------------------------------|
| of the screen and click Set   | Availability                     | Set Locations                |
| Locations".                   | Osceola                          |                              |
|                               | Required Demographics            | Set Required                 |
|                               | - No Targets Set -               |                              |
|                               |                                  |                              |
|                               |                                  |                              |
|                               |                                  |                              |
|                               |                                  |                              |
| a. Click "Select type" and    | Select New Location              |                              |
| select "Individual            |                                  |                              |
| School/Department".           | Select type:                     | Individual School/Department |
|                               | District:                        | Osceola 🗸                    |
| h Click "Category" and        | Category:                        |                              |
| coloct "District" for a       | 0,7                              |                              |
| select District for a         | SubCategory:                     | District 🗸                   |
| department or "School".       | School/Department<br>Level:      | District Office - DO 🗸       |
|                               | Individual<br>School/Department: | BUSINESS & FINANCE           |
|                               |                                  |                              |

| Example using a School:                         |                                  |                                                                            |  |  |
|-------------------------------------------------|----------------------------------|----------------------------------------------------------------------------|--|--|
|                                                 | Select New Location              |                                                                            |  |  |
| c. Select appropriate School                    | Select type:                     | Individual School/Department  (District,Category,SubCategory,School/Depart |  |  |
| level and Individual School                     | District:                        | Osceola 🗸                                                                  |  |  |
| from drop down lists.                           | Category:                        | School 🗸                                                                   |  |  |
|                                                 | SubCategory:                     | School 🗸                                                                   |  |  |
|                                                 | School/Department<br>Level:      | Elementary Schools - EL 🗸                                                  |  |  |
|                                                 | Individual<br>School/Department: | CYPRESS ELEMENTARY                                                         |  |  |
| d. Click "Add".                                 | Add                              |                                                                            |  |  |
|                                                 |                                  |                                                                            |  |  |
| Otherwise, the o                                | course will rema                 | in available district-wide.                                                |  |  |
| e. Select the box for                           | Current Locations                |                                                                            |  |  |
| "Osceola".                                      | District                         |                                                                            |  |  |
|                                                 | Osceola                          |                                                                            |  |  |
|                                                 | Category                         |                                                                            |  |  |
|                                                 | SubCategory                      |                                                                            |  |  |
|                                                 | School/Department Le             | vel                                                                        |  |  |
|                                                 | CYPRESS ELEMENTARY               |                                                                            |  |  |
| f. Click "Remove Selected"<br>and Click "Done". | Remove All Remov                 | ve Selected                                                                |  |  |
|                                                 |                                  |                                                                            |  |  |
|                                                 |                                  |                                                                            |  |  |
| Verify Availability only lists de               | esired location.                 |                                                                            |  |  |
|                                                 |                                  |                                                                            |  |  |
|                                                 |                                  |                                                                            |  |  |

The School District of Osceola County

6. It is not required to set"Required Demographics" or"RecommendedDemographics".

This is only needed on rare occasions.

| Settings                 |                 |
|--------------------------|-----------------|
| Availability             | Set Locations   |
| Osceola                  |                 |
| Required Demographics    | Set Required    |
| - No Targets Set -       |                 |
| Recommended Demographics | Set Recommended |
| - No Targets Set -       |                 |
| Restricted Demographics  | Set Restricted  |
| - No Demographics Set -  |                 |

## **Important Note:**

It is not required to set "Restricted Demographics", however some courses only apply to certain roles. To adjust Restricted Demographics:

7. Click "Set Restricted".

| 7. Onex bet Restricted .        | Settings                 |                  |  |
|---------------------------------|--------------------------|------------------|--|
|                                 | Availability             | Set Locations    |  |
|                                 | Osceola                  |                  |  |
|                                 | Required Demographics    | Set Required     |  |
|                                 | - No Targets Set -       |                  |  |
|                                 | Recommended Demographics | Set Recommended  |  |
|                                 | - No Targets Set -       |                  |  |
|                                 | Restricted Demographics  | Set Restricted   |  |
|                                 | - No Demographics Set -  |                  |  |
|                                 | Resources                | Manage Resources |  |
|                                 | - Not Set -              |                  |  |
|                                 |                          |                  |  |
| a. Click box to set the correct | Demographics User Groups |                  |  |
| demographics.                   |                          |                  |  |
|                                 | ENABLED ROLE             |                  |  |
|                                 | Administration           |                  |  |
|                                 | Instructional            |                  |  |
|                                 | - NonInstructional       |                  |  |
|                                 | Other Users              |                  |  |
|                                 | Test                     |                  |  |
|                                 | טועסד כ                  |                  |  |

| b. Click "Enable" and then<br>Click " Done". | Demographics User Groups   User Groups NOLE   - Administration   - Instructional   - Other Users   - Test   S results -   Disable Done |  |
|----------------------------------------------|----------------------------------------------------------------------------------------------------|--|
| Verify Course Details are corre              | ect and click "Done"                                                                                                    |  |
|                                              | Important Note                                                                                                    |  |
| A course number is generate                  | d Vou will need to reference this number in the future                                                                                 |  |
| A course number is generate                  | a. Tou will need to reference this number in the future.                                                                               |  |
|                                              |                                                                                                    |  |
| 8 Click "New Section"                        |                                                                                                    |  |
|                                              | New Section                                                                                                    |  |
|                                              | SEATS WAIT LIST STATUS OPERATION COST (\$):                                                                                            |  |
|                                              |                                                                                                    |  |
| a. Complete appropriate                      | Create Section                                                                                                    |  |
| fields.                                      | Course Title: TEST                                                                                                    |  |
|                                              | Section #: (viiii de auto generatea.) *Section Title:                                                                                  |  |
|                                              | Stipend Amount:                                                                                                    |  |
|                                              | Instructor(s): -Not Set -                                                                                                    |  |
|                                              | Outside Instructor(s):                                                                                                    |  |
|                                              | ALCation/Room Number:                                                                                                    |  |
|                                              | Street Address:                                                                                                    |  |
|                                              | Facility City:                                                                                                    |  |
|                                              | Facility State: P.                                                                                                    |  |
|                                              | Attendance: Once a Day V                                                                                                    |  |
|                                              | Maximum Number of<br>Retrictionent:                                                                                                    |  |
|                                              | (Numbers on)                                                                                                    |  |
|                                              | Minimum Registrants:                                                                                                    |  |
|                                              | Meximum waitifus size: 0                                                                                                    |  |
|                                              | (names only)                                                                                                    |  |
|                                              |                                                                                                    |  |

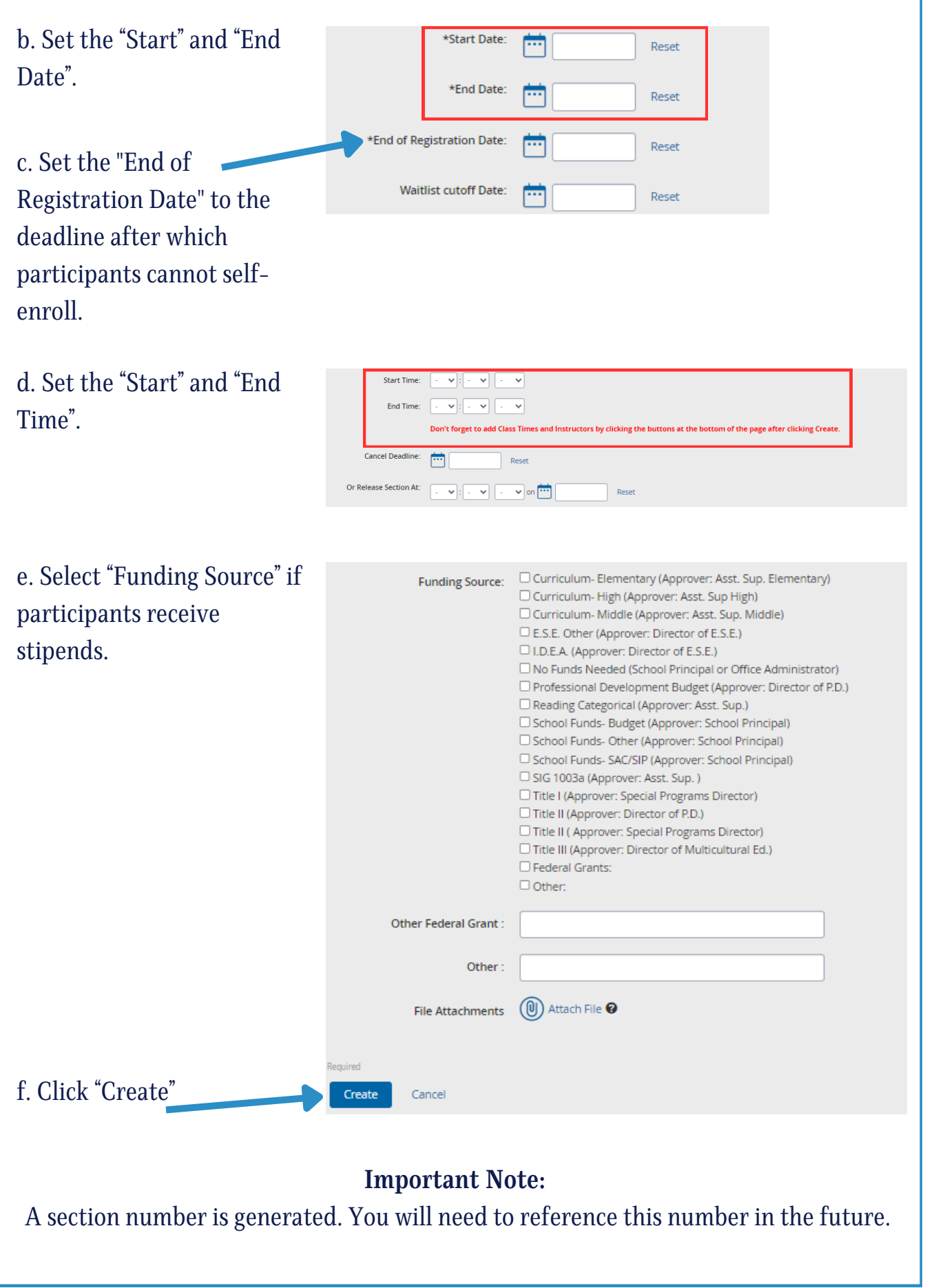

| 9. Click "Instructors".                                                                                   | Actions: Manage Instructors: Instructors Manage Course Manage Course                                                                                                    |
|----------------------------------------------------------------------------------------------------|----------------------------------------------------------------------------------------------------|
| a. Search for instructor by name.                                                                         | Add Instructor Search  Enter first and last name of person you wish to add as an instructor.  First Name: Last Name:  Find User                                                              |
| b. Select the box next to<br>instructor's name and click<br>"Add User(s)".                                | Name       Employee       School/District         MAIKAILA VELILLA-       PROFESSIONAL DEV         MANNING       DO                                                                          |
| Repeat step a and b if there are a                                                                        | additional instructors.                                                                                                    |
| c. Click "Done".                                                                                          | Name     School/I       MAIKAILA MARIE VELILLA-MANNING     PROFE!       Remove Selected     Done                                                                                             |
| 10. Click "Section Date and Time".                                                                        | Actions:          Manage Instructors:       Instructors         Manage Class Times:       Section Date And Time         Course:       Manage Course                                          |
| a. Click "Add A New Class<br>Time" and the time you set for<br>the course will automatically<br>populate. | Section Time Details         Alter the Class Times for this section. No Changes will be set         Add A New Class Time         DATE       START TIME         END TIME       HAS ATTENDANCE |

| b. Click "Save & Exit" and verify<br>"Class Times" has been<br>updated. | Add A New Class Time       DATE     STAF       10/02/2024     9       Save & Exit     Save | RT TIME ♥: 00 ♥: АМ ♥ Cancel                                       | END TIME                        | HAS A<br>No                |
|-------------------------------------------------------------------------|--------------------------------------------------------------------------------------------|--------------------------------------------------------------------|---------------------------------|----------------------------|
|                                                                         |                                                                                            | Don't forget to add Cl                                             | ass Times and Instructo         | rs by cli                  |
|                                                                         | Cancel Deadline:                                                                           | - Not Set -                                                        |                                 |                            |
|                                                                         | Class Times:                                                                               | *10/02/2024 09:00:00 A                                             | M - 05:00:00 PM                 |                            |
| c. Click "Done".                                                        | Actions:<br>Manage Instru<br>Manage Class T<br>Co<br>* Required<br>Edit Done               | Instructors Instructors Section Date And Time ourse: Manage Course |                                 |                            |
| 11. Click<br>"Course Management".                                       | Calibration TNL Suppor                                                                     | t Manage Sections Instruct                                         | or Course Approval External F   | PD Admin Course Management |
|                                                                         |                                                                                            |                                                                    |                                 |                            |
| <sup>"</sup> Course Projects".                                          | Home Profess                                                                               | sional Deve                                                        |                                 |                            |
|                                                                         | Course Approval                                                                            |                                                                    |                                 |                            |
|                                                                         | Home<br>Search Courses<br>Course Projects<br>Approved Courses<br>Submitted Courses         |                                                                    |                                 |                            |
| 13. Click                                                               | TEST                                                                                       |                                                                    |                                 |                            |
| "Submit for Review".                                                    | Course Details:                                                                            | Sections: 🥥<br>Geographic Availability: 🥥                          | 98029 August 22,<br>2024 Submit | t For Review               |
| For additional information, reference the Help Guide - Manage Courses.  |                                                                                            |                                                                    |                                 |                            |